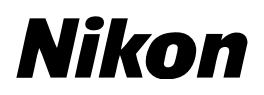

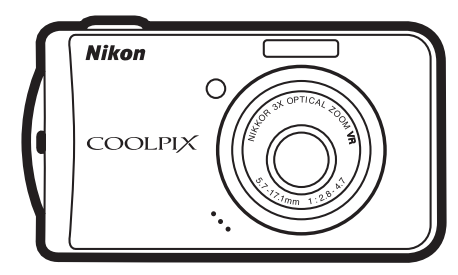

## COOLPIX S52O ファームウェアバージョンアップ の手順について

- Macintosh版-

いつもニコン製品をご愛用いただき、まことにありがとうございます。 ここでは COOLPIX S520 のファームウェアバージョンアップにつ いて説明しています。

なお、ニコンサービス機関でのバージョンアップも承っております。 ご使用の環境などでファームウェアをバージョンアップできないお 客様はご利用ください。

カメラのファームウェアバージョンアップは、次の手順で行います。

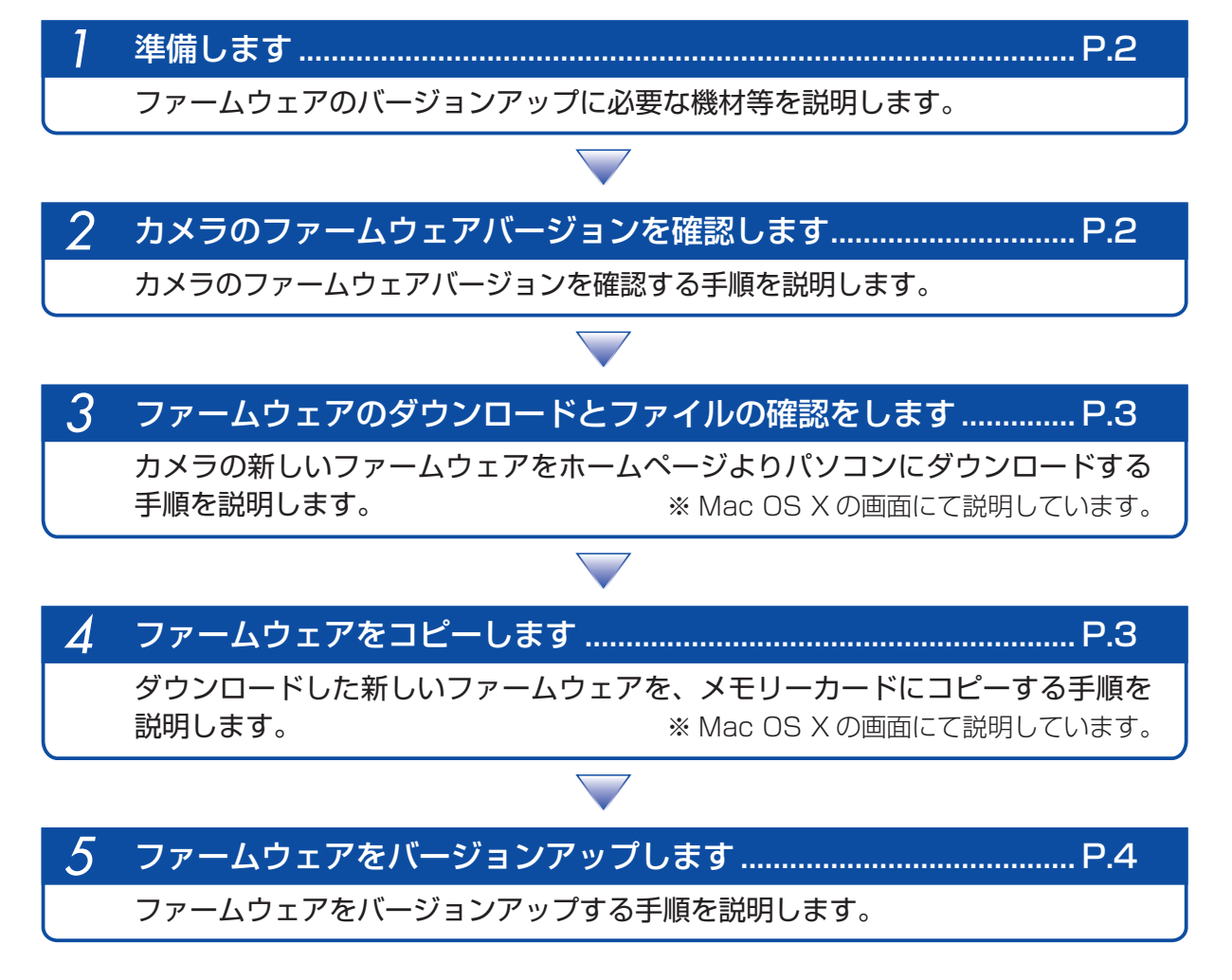

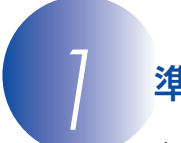

#### 準備します

カメラのファームウェアをバージョンアップするには、下記のものが必要になります。

- ・カメラ本体
- ・カードリーダーおよびパソコン、またはカードスロット内蔵のパソコン
- ・電源は次のいずれかを用意します。
- AC アダプター EH-62D
- フル充電した Li-ion リチャージャブルバッテリー EN-EL10
- ・カメラでフォーマット<sup>\*\*</sup>(初期化)した、弊社動作確認済み SD メモリーカード
- ・カメラの使用説明書
- ※ SD メモリーカードを初期化すると、カード内のデータはすべて消えてしまいます。カード内に必要なデータが残っているときは、初期化する前に、パソコンなどに保存してください。

#### カメラのファームウェアバージョンを確認します

- カメラの電源を ON にします。
- 2 お気に入りボタン [\*]を押して、お気に入りメニュー (モードメニュー)を表示します。 各モードのメニューから [セットアップ]を選択します。
- 3 液晶モニターに [セットアップ] メニューが表示されます。 [セットアップ] メニューから [バージョン情報] を選択します。

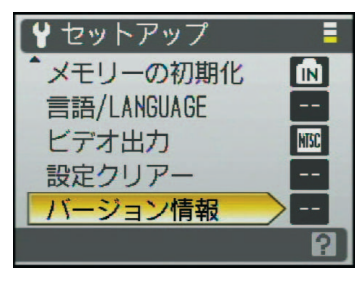

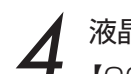

液晶モニターにカメラのファームウェアバージョンが表示されます。 【COOLPIX S520 Ver.1.1】はバージョン【1.1】を表します。 バージョンが 1.1 であることを確認してください。

|    | COOLPIX | \$520 | Ver.1.1 |
|----|---------|-------|---------|
| 【戻 | 5       |       | Nikon   |

🗲 バージョン確認終了後 [セットアップ] メニューへ戻り、カメラの電源を OFF にします。

ファームウェアのダウンロードとファイルの確認をします

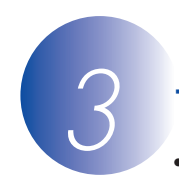

ダウンロードページの【同意してダウンロード開始】をクリックして、ファームウェアをダウンロードします。

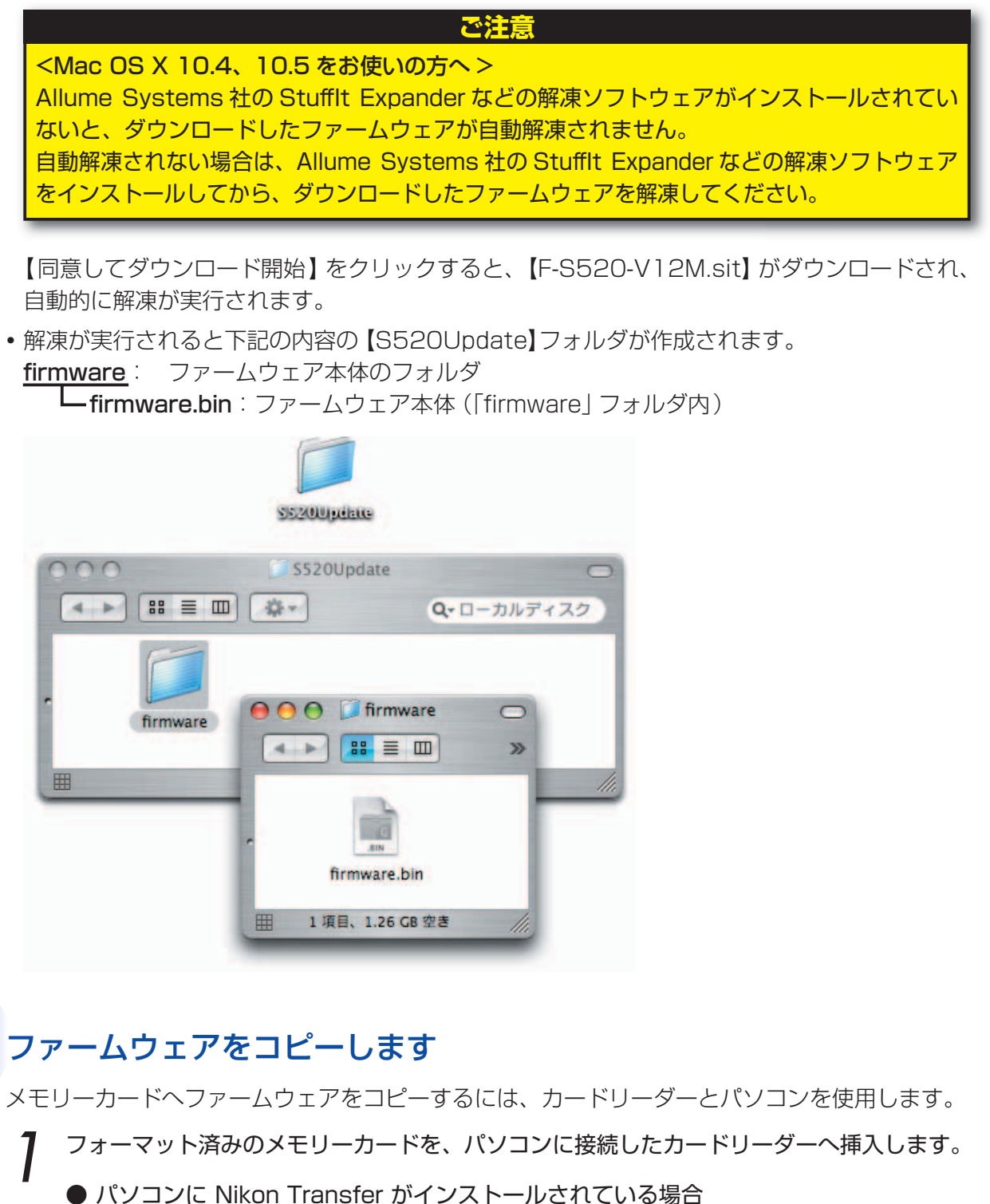

ご使用の OS によっては、Nikon Transfer が起動します。メニューバーの [Nikon Transfer] から [Nikon Transfer を終了] を選んで終了します。

- ファームウェアをコピーします。
  - a. デスクトップ上に「NO NAME (名称未設定)」<sup>\*</sup>アイコンが表示されます。 解凍した「S520Update」フォルダ内の「firmware」フォルダを「NO NAME (名称未 設定)」<sup>\*</sup>アイコンヘコピーします。

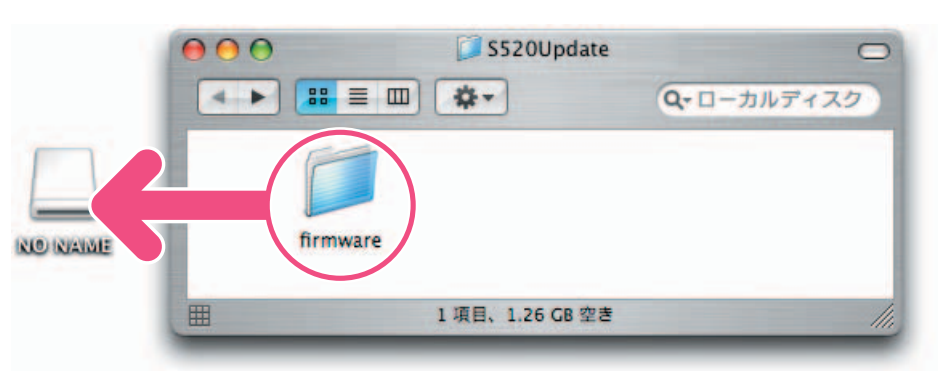

「S520Update」 フォルダ内容

- **b. コピー終了後、「NO NAME (名称未設定)」<sup>\*\*</sup>アイコンを開いて、内容を確認します**。 「firmware」フォルダに「firmware.bin」ファイルがあればコピーは完了です。
- ※ Macintosh にメモリーカードを挿入したカメラを接続した場合、またはカードリーダー にメモリーカードを挿入した場合は、「NO NAME」(OS 9 では「名称未設定」)とし てデスクトップに表示されます。
- メモリーカードをカードリーダーから取り出します。
- 「NO NAME(名称未設定)」<sup>\*\*</sup>アイコンをゴミ箱に捨て、メモリーカードをカードリーダー から取り出します。
  - ※ Macintosh にメモリーカードを挿入したカメラを接続した場合、またはカードリーダー にメモリーカードを挿入した場合は、「NO NAME」(OS 9 では「名称未設定」)とし てデスクトップに表示されます。

# 5

### ファームウェアをバージョンアップします

ファームウェアのバージョンアップ中に下記の操作や状態になると、カメラが起動しなくなるお それがあります。操作には充分ご注意ください。

- ・メモリーカードを抜く。
- ・カメラの電源を OFF にする。
- ・AC アダプターを外す。
- ・電池を取り出す。
- ・強い電波や磁気などのノイズが入る。

カメラにファームウェアをコピーしたメモリーカードを挿入します。

**)** カメラの電源を ON にします。

お気に入りボタン[\*]を押して、お気に入りメニュー(モードメニュー)を表示します。
各モードのメニューから[セットアップ]を選択します。

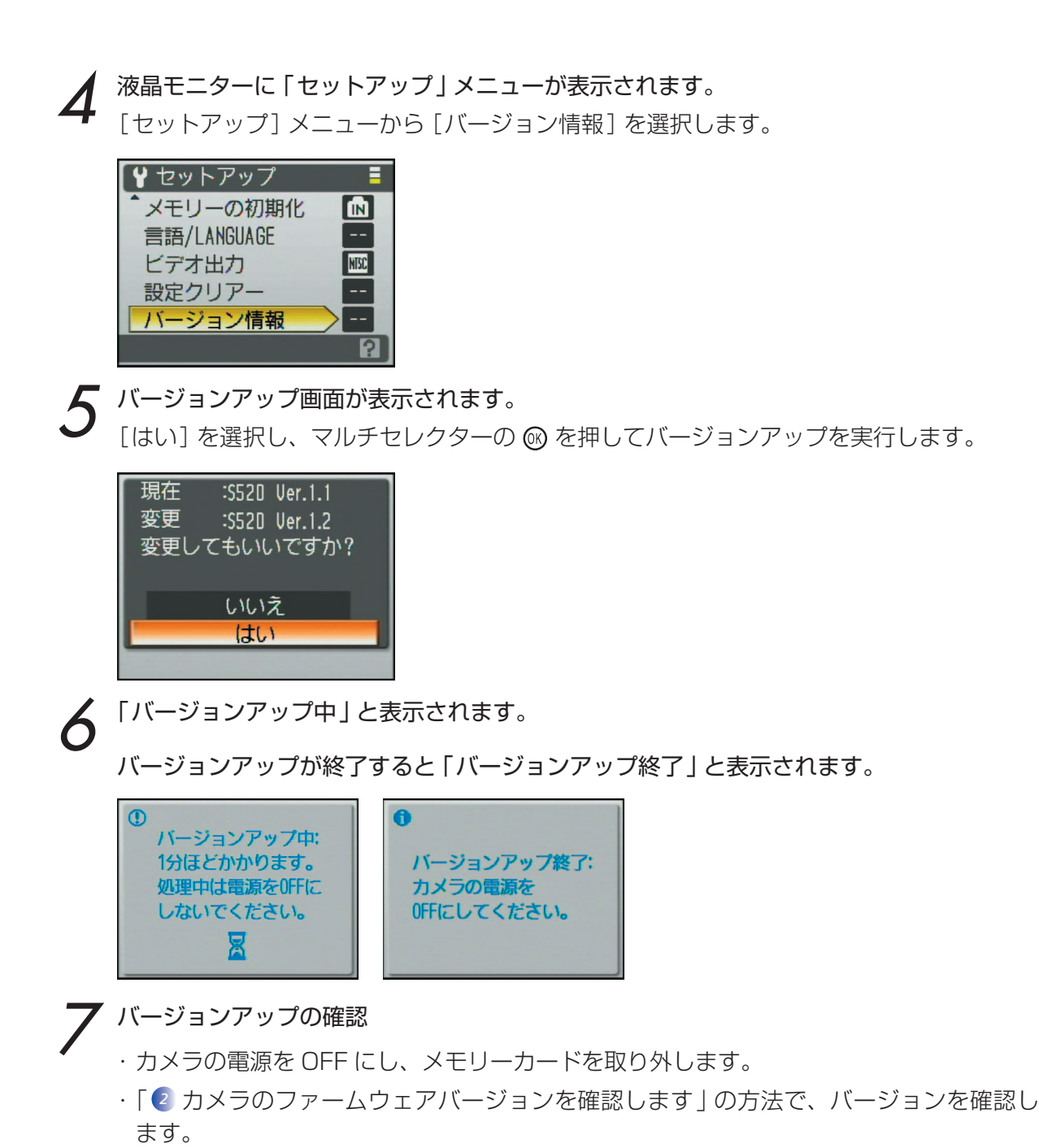

・液晶モニターに【COOLPIX S520 Ver.1.2】と表示されていれば、バージョンアップ が正常に終了しています。

| COOLPIX     | \$520 | Ver. | 1.2 |   |
|-------------|-------|------|-----|---|
| <b>【</b> 戻る |       | Ni   | ko  | 1 |

・バージョンアップが正常に終了しなかった場合は、ニコンサービス機関へお問い合わせ ください。

メモリーカードをフォーマット(初期化)します。

以上でファームウェアのバージョンアップは終了です。